## How to add a yard repair item on the web side (Document)

Users can log into the OLISS web side and click "Repair Management-Yard Repair" in order to enter the yard repair interface. Click on "Add," a pop-up window will appear on the right side. Within this window, select the vessel, department, priority level, equipment/items and belonging company, and choose the service provider. Fill in the relevant information such as the repair reason , repair quotation (marked with \* are mandatory). Then click "Confirm".In the approval process selection window, choose the approval process and fill in the order notes as needed. Finally, click "Confirm".

| 6       | 互海科技                |   |        |                                 |                               |                                |                          |                |                                                      |                                    | Add                                                                   |         |                         | $\otimes$ |
|---------|---------------------|---|--------|---------------------------------|-------------------------------|--------------------------------|--------------------------|----------------|------------------------------------------------------|------------------------------------|-----------------------------------------------------------------------|---------|-------------------------|-----------|
| E.      | Repair Management~  |   | Yard F | Repair                          |                               |                                |                          |                | Vessel *                                             |                                    | Dept. *                                                               |         | Priority Level *        |           |
|         | Repair Application  |   |        |                                 |                               | 2 Click on *Add                |                          |                | Please select                                        | ~                                  | Please select                                                         | ~       | Please select           | ~         |
|         | Renair Plan         |   | Add    | Export Direct Approv            | al Repair Items               | Only display directly          | approved maintenance its | ems.           | Repair Eqpt./items *                                 |                                    | Belonging Company *                                                   |         |                         |           |
|         | Denti Orberta       |   | No     |                                 | Vessel Name *                 |                                |                          | Priority Level | Please enter                                         | Select Eqp                         | 上海互海信息科技有限公司                                                          | *       |                         |           |
|         | repair scheme       |   |        | repair adjerrents               |                               | Ub1 VD 2509240                 |                          |                | Repair Reason *                                      |                                    |                                                                       |         |                         |           |
|         | Self Repair         |   | 1      | 空压机①                            | HH-NO.1                       | 1                              | 创博服务公司                   | Normal         | Please enter                                         |                                    |                                                                       |         |                         |           |
|         | Voyage Repair       | L | 2      | 空气系统①                           | HH-NO.1                       | Hh1-YR-2502110<br>3            | 上海沃沃商贸有限公司<br>测试         | Normal         |                                                      |                                    |                                                                       |         |                         | 0 / 500   |
|         | Yard Repair         | t | 1 Clic | k in order to ente<br>资意意意示系统 ① | er the yard re<br>Mik Tea 211 | epair interface<br>YR-25021102 | 上海沃沃商贸有限公司<br>测试         | Normal         | Remarks/Requirements Please enter                    |                                    |                                                                       |         |                         |           |
| ~       | Repair Settlement   |   | 4      | 2                               | Milk Tea 211                  | YR-25021101                    | 上海沃沃商资有限公司<br>测试         | Normal         |                                                      |                                    |                                                                       |         |                         | 07500     |
| ы<br>Ш  | Stock Management    |   | 5      | 132456456 ①                     | HH-NO.1                       | Hh1-YR-2501220<br>1            | 上海沃沃商贸有限公司               | Urgent         | Select Service Providers *                           |                                    |                                                                       |         |                         |           |
|         | Management          |   | 6      | 空气系统①                           | HH-NO.1                       | Hh1-YR-2501100<br>1            | 上海沃沃商贸有限公司               | Normal         | Repair Quotation *                                   |                                    | Currency                                                              |         | Repair Cycle            |           |
| 7       | Vessel Service >    |   | 7      | 空气系统AC ①                        | HH-NO.1                       | Hh1-YR-2412230<br>2            | 上海沃沃商贸有限公司               | Urgent         | Please enter                                         |                                    | CNY                                                                   | *       | Please enter            |           |
| 8       | Expense >           |   | 8      | 空气系统AC ①                        | HH-NO.1                       | Hh1-YR-2412230                 | 上海沃沃商贸有限公司               | Urgent         | Quotation Remarks                                    |                                    |                                                                       |         |                         |           |
|         | Management          |   | 9      | 3                               | HH-NO.1                       | YR-24102401                    | 万量船舶物资                   | Top Urgent     | Please enter                                         |                                    |                                                                       |         |                         | 0.1400    |
|         | Budget Management > |   | 10     | 1                               | Milk Tea 211                  | YR-24101101                    | 上海沃沃商贸有限公司               | Top Urgent     | After Sales Situation                                |                                    |                                                                       |         |                         | 07100     |
| ۲       | Voyage Number       | 1 |        |                                 |                               |                                |                          |                | Please enter                                         |                                    |                                                                       |         |                         |           |
|         | Management          |   |        |                                 |                               |                                |                          |                |                                                      |                                    |                                                                       |         |                         | 0 / 100   |
| <b></b> | Vessel Report >     |   |        |                                 |                               |                                |                          |                | 3.Select the vessel, depar                           | rtment, priori                     | ty level, equipment/items and belo                                    | onging  | company,                |           |
| 0       | Patrol Inspection   |   |        |                                 |                               |                                |                          |                | and choose the service p<br>repair quotation (marked | rovider. Fill ir<br>d with * are m | n the relevant information such as<br>andatory). Then click "Confirm" | the rep | oair reason , 🔶 Confirm | Cancel    |

Please select the workflow.

| ● 「亏和¥2016p<br>● 多步执行多步验收厂修<br>Process Description:                      |                                                                          |
|--------------------------------------------------------------------------|--------------------------------------------------------------------------|
| Order Notes Chinese (shown in the<br>Chinese section of the order email) | Order notes in English (shown in the<br>English part of the order email) |
| 感谢合作!                                                                    | Thank you for your cooperation!                                          |
| 5 / 500                                                                  | 31 / 500                                                                 |
| Mail preview                                                             |                                                                          |

## Next step:

After confirming, according to the approval process node, the document is transferred to the

workbench of the personnel with execution and acceptance authority.